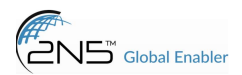

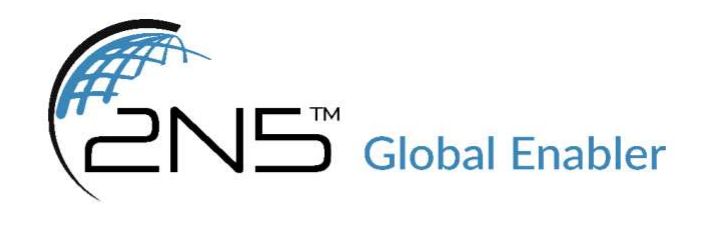

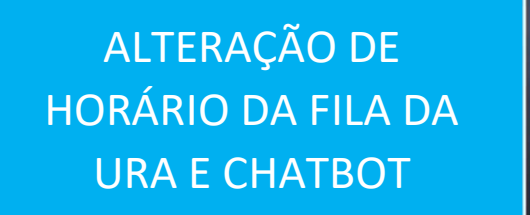

Manual do Supervisor

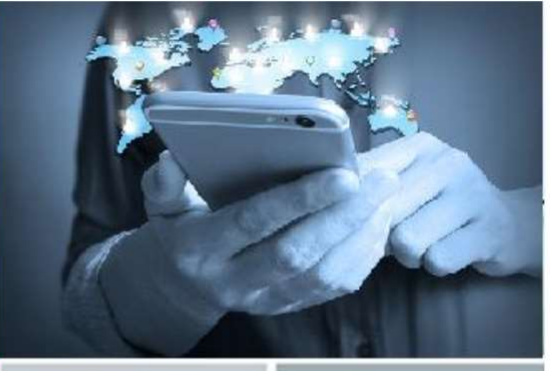

Versão 1.0

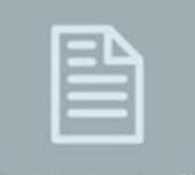

Documentação

2N5 Global Enabler www.2n5.com.br vendas : comercial@2n5.com.br suporte: suporte@2n5.com.br adm: adm@2n5.com.br

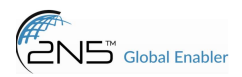

## Manual alteração de horário das filas da URA de voz e chatbot Whatsapp

Após se autenticar na interface de supervisor acesse o módulo COCKPIT.

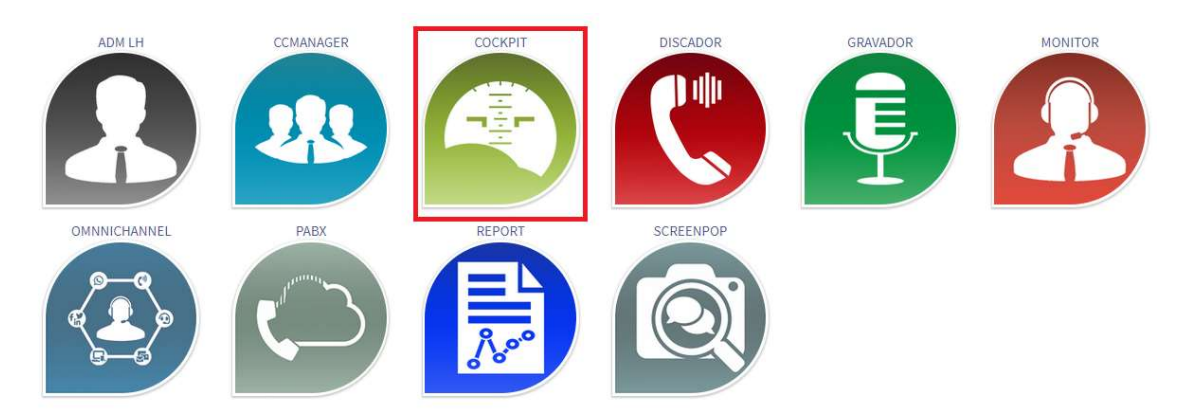

Clique no menu lateral "Configurações de Fluxo>Parâmetro" para acessar as configurações das filas de atendimento de voz e chatbot.

| O 2022 -         | ockpit<br>v10.8.0.12 | -                    |
|------------------|----------------------|----------------------|
| Home             |                      | *                    |
| Configurações    | ~                    | $\pmb{\Phi}_{0}^{0}$ |
| Configurações de | Fluxo                | •                    |
| Anúncio Regio    | onal                 | 5                    |
| Black List       |                      | *                    |
| White List       |                      | ***                  |
| Red List         |                      | **                   |
| Configurar Pa    | pa Filas             | <b>2</b> ¢           |
| Hardware         |                      |                      |
| Parâmetro        |                      | ₽                    |

Para alterar o horário de atendimento das filas da URA de voz selecione os fluxos abaixo.

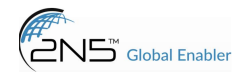

Martin Brower Recepcionista, Martin Brower Recepcionista 2 e profoods-recepcionista para alterar o horário das filas de voz.

| Fluxo : Martin Brower Recepcionista 🗸 Associar 🖸                               |                        |          |  |  |
|--------------------------------------------------------------------------------|------------------------|----------|--|--|
| Você está configurando os Parámetros dos Fluxos em Martin Brower Recepcionista |                        |          |  |  |
| Exibir 100 🛩 registros                                                         |                        |          |  |  |
| Fluxo ¢                                                                        | Parâmetro 🌣            | Valor \$ |  |  |
| Martin Brower Recepcionista                                                    | MCD_Hora_Inicio_SegSex | 0800     |  |  |
| Martin Brower Recepcionista                                                    | MCD_Hora_Fim_SegSex    | 1700     |  |  |
| Martin Brower Recepcionista                                                    | MCD_Hora_Inicio_Sab    | 0800     |  |  |
| Martin Brower Recepcionista                                                    | MCD_Hora_Fim_Sab       | 1700     |  |  |
| Martin Brower Recepcionista                                                    | MCD_Hora_Inicio_Dom    | 0        |  |  |
| Martin Brower Recepcionista                                                    | MCD_Hora_Fim_Dom       | 0        |  |  |

Como exemplo acima selecionei a fila McDonalds. Para alterar o horário de início das filas durante a semana é necessário clicar em editar nas opções "NomeFila\_Hora\_InicioFim\_Dia".

| Editar valor do parâmetro: MCD_Ho            | ra_Inicio_SegSex                                              |             |                     | ×        |
|----------------------------------------------|---------------------------------------------------------------|-------------|---------------------|----------|
| Fluxo:<br>Parâmetro:<br>*Valor do Parâmetro: | Martin Brower Recepcionista<br>MCD_Hora_Inicio_SegSex<br>0800 |             |                     |          |
| Fluxos:                                      | Q                                                             |             | Q                   |          |
|                                              | Fluxos Disponíveis                                            | >           | Fluxos Selecionados |          |
|                                              | Martin Brower Recepcionista 2                                 | »<br><<br>« |                     |          |
|                                              |                                                               |             | Salvar 🗸 🗸 Car      | ncelar 🚫 |

Após selecionar a fila e dia altere o horário no qual deseja que a fila inicie ou encerre e clique em salvar.

Para alterar as filas do chatbot whatsapp escolha os fluxos CHAT ProFoods, CHAT MartinBrower Recepcionista.

| Fluxo : CHAT Martin Brower Recepcionista 🗸 Associar 💽 |                                                        |         |
|-------------------------------------------------------|--------------------------------------------------------|---------|
| Você está configurando os Para                        | âmetros dos Fluxos em CHAT Martin Brower Recepcionista |         |
| Exibir 100 🗸 registros                                |                                                        |         |
| Fluxo ¢                                               | Parâmetro 🗢                                            | Valor ¢ |
| CHAT Martin Brower Recepcionista                      | MCD_Hora_Inicio_SegSex                                 | 0800    |
| CHAT Martin Brower Recepcionista                      | MCD_Hora_Fim_SegSex                                    | 1700    |
| CHAT Martin Brower Recepcionista                      | MCD_Hora_Inicio_Sab                                    | 0800    |
| CHAT Martin Brower Recepcionista                      | MCD_Hora_Fim_Sab                                       | 1700    |
| CHAT Martin Brower Recepcionista                      | MCD_Hora_Inicio_Dom                                    | 0       |
| CHAT Martin Brower Recepcionista                      | MCD_Hora_Fim_Dom                                       | 0       |

Como exemplo selecionei a fila McDonalds. Clique em editar após selecionar a fila e horário desejado para alteração.

| Editar valor do parâmetro: MCD_Ho            | ora_Inicio_SegSex                                                  | ×        |
|----------------------------------------------|--------------------------------------------------------------------|----------|
| Fluxo:<br>Parâmetro:<br>*Valor do Parâmetro: | CHAT Martin Brower Recepcionista<br>MCD_Hora_Inicio_SegSex<br>0800 |          |
| Fluxos:                                      | ۹                                                                  |          |
|                                              | Fluxos Disponíveis Fluxos Selecionados                             |          |
|                                              | ×                                                                  |          |
|                                              | <                                                                  |          |
|                                              | «                                                                  |          |
|                                              |                                                                    |          |
|                                              | Salvar 🗸 Can                                                       | icelar 🛇 |